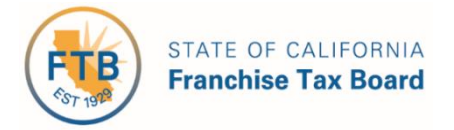

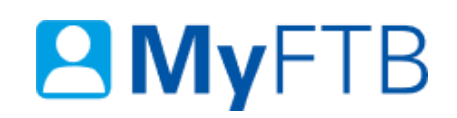

# Business Representative: Tax Information Authorization (TIA) – Revoke TIA Relationship

**MyFTB** allows you to **Revoke** a **Tax Information Authorization (TIA)** relationship in **MyFTB**. When a TIA relationship is revoked the representative loses the ability to view or receive confidential information from FTB regarding the business entity.

Revoking a TIA relationship does not revoke a POA relationship. The POA relationship must be revoked separately.

#### To revoke a TIA relationship:

- Login to your MyFTB Business Representative account.
  - If you need help with a page, select the question mark icon "?" in the upper right corner of that page.
- **Choose an option** to view a list of **all authorized TIA representatives** who have permission to obtain the business entity's account information.
  - From the Entity Overview page select the business entity's name link in the Name column, then select the:
    - View Authorized Representative link in the Account Information section, or
    - Authorized Representative List from the Profile dropdown menu on your Main Navigation Menu.
- Follow the steps below.

#### Steps

### **Step 1: View Active TIA Representatives**

The **Authorized Representative List** page displays **all representatives** authorized to view this business's account information. Depending on the relationship type, they may be authorized to act on behalf of the business. This includes your **Power of Attorney (POA)**, **Tax Information Authorization (TIA)**, and other **Business Representatives**.

The **Pending**, **Active**, and **Not Active** tabs display representatives with a relationship in that status. A representative may appear on more than one tab.

**Note**: The **Pending** tab is **only available** when a relationship is pending. If there are pending relationships, the **Pending** tab opens by default to indicate that you may need to take an action.

• Select the **Active** tab to view all active TIA representatives for the business entity.

**Note**: If the **Relationship Type** is **Multiple**, the representative has both a POA and TIA relationship with the business entity.

• Select the representative's **name link** in the **Last Name** column for the active TIA relationship you want to revoke.

| Pending Activ                                                   | e Not Active |                                     |                 |
|-----------------------------------------------------------------|--------------|-------------------------------------|-----------------|
| For POA Declarations only the Primary Representative is listed. |              |                                     |                 |
| Show Filter                                                     |              |                                     |                 |
| Last Name A                                                     | First Name ≎ | Relationship Type ≎                 | Online Access ≎ |
| Case                                                            | Justin       | Tax Information Authorization (TIA) | Full            |
| <u>Gold</u>                                                     | Mary         | Tax Information Authorization (TIA) | Limited         |

# **Step 2: View Active TIA Relationships and Available Actions**

The **Authorized Representative Detail** page displays **all TIA and POA relationships** (active, pending, and inactive) the business entity has with this representative. Details such as, the relationship status and available actions for you to manage the relationship(s) are also displayed.

- In the Tax Information Authorization (TIA) Relationships with section, view:
  - All TIA relationships with this representative and the actions available for you to take in the Actions column.

| Tax Information Authorization (TIA) Relationships with Mary Gold |          |                   |         |
|------------------------------------------------------------------|----------|-------------------|---------|
| Show Filter                                                      |          |                   |         |
| Status Date ≎                                                    | Status ≎ | Expiration Date ≎ | Actions |
| 05/11/2019                                                       | Active   | 06/11/2020        | Revoke  |

#### **Step 3: Revoke TIA Relationship**

The Authorized Representative Detail page allows you to revoke an active TIA relationship.

**Note**: If the business entity also has a Power of Attorney (POA) relationship, you **must revoke that separately**. This **only revokes this TIA relationship** with this representative.

• Select the **Revoke** link in the **Actions** column to end this TIA relationship with the business entity's representative.

| Status Date ≎ | Status ≎ | Expiration Date ≎ | Actions |
|---------------|----------|-------------------|---------|
| 05/11/2019    | Active   | 06/11/2020        | Revoke  |

# Step 4: Confirm You Want to Revoke the TIA Relationship

Selecting **Revoke** on the **Tax Information Authorization (TIA) Relationship Detail** page ends this TIA relationship, and prevents this representative from obtaining account information from FTB for this business entity based on this relationship.

- Review the message in the **Revoke Active TIA Relationship** section.
- Select the **Revoke** button to confirm you want to end this relationship.
  - If you select Cancel, your request to Revoke the relationship will be withdrawn.

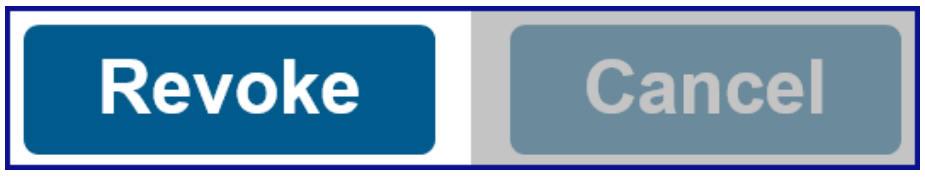

# **Step 5: View Updated TIA Relationship Status**

The TIA relationship status is updated on the **Authorized Representative Detail** page.

- View the updated status to **Revoked-Permanent** in the **Status** column of the **Tax Information Authorization (TIA) Relationships with** section.
  - The representative cannot obtain the business entity's account information from FTB. They are also prevented from establishing a new relationship with the business.

| Tax Information Authorization (TIA) Relationships with Justin Case |                   |                   |                 |
|--------------------------------------------------------------------|-------------------|-------------------|-----------------|
| Show Filter                                                        |                   |                   |                 |
| Status Date ≎                                                      | Status ≎          | Expiration Date ≎ | Actions         |
| 01/28/2019                                                         | Revoked-Permanent | 08/28/2019        | View TIA Detail |

- If you want to allow this representative to re-establish a TIA relationship with the business entity, select the View TIA Detail link in the Actions column.
  - <u>Continue to Step 6</u>.

| Tax Information Authorization (TIA) Relationships with Justin Case |                   |                   |                 |
|--------------------------------------------------------------------|-------------------|-------------------|-----------------|
| Show Filter                                                        |                   |                   |                 |
| Status Date ≎                                                      | Status ≎          | Expiration Date ≎ | Actions         |
| 01/28/2019                                                         | Revoked-Permanent | 08/28/2019        | View TIA Detail |

# **Step 6: Allow Representative to Re-Establish a TIA Relationship**

The **Tax Information Authorization (TIA) Relationship Detail** page allows you to change the status of a representative from **Revoked-Permanent** to **Revoked**.

- If you **want to** allow this representative to **re-establish** a TIA relationship with the business entity, select the **Yes** button.
  - The status is updated to **Revoked** and the representative can re-establish the TIA relationship.

# Revoked-Permanent TIA Relationship Your TIA relationship with Justin Case has been revoked. Do you want Kan Jam to be able to re-establish a relationship? Yes No

- If you **do not want to** allow this representative to **re-establish** a TIA relationship with the business entity, select the **No** button.
  - > The status **does not change**, it will retain the status of **Revoked-Permanent**.

**Note:** If you select No, the representative will not be able to request a new TIA relationship be established. If you want to allow the representative to establish a TIA relationship in the future, you can log in to your MyFTB account and change the status or call us, 800.852.5711.